## PayPal Website - IERE

## Page1:

https://www.iere.jp/Payment/paypal 17GM.html

| It |                                                                                                    |
|----|----------------------------------------------------------------------------------------------------|
|    | The 17th IERE General Meeting & Canada Forum                                                                                                    |
|    | Electric power storage, energy conversion and impact on the 21st century power grid<br>16 - 19 May, 2017, Vancouver, Canada                          |
|    | Registration Fee                                                                                                    |
|    | *1 In case you book the rooms of the Vancouver Marriott Pinnacle Downtown Hotel                                                                      |
|    | Please send the certification of the reservation of the hotel with the registration form(or<br>later) to IERE central office. [register(at)iere.jp]. |
|    | *2 In case you won't book the rooms of Marriott Pinnacle Downtown Hotel at the special<br>website.                                                   |
|    | Please refer to Accommodation on our website.                                                                                                    |
|    | Item                                                                                                    |
|    | Registration fee (IERE member (*1) \$450.00 USD                                                                                                    |
|    | Participant Name                                                                                                    |
|    |                                                                                                    |
|    | Add to Cart                                                                                                    |
|    | You do NOT need to have "PayPal account" Please see navment instructions                                                                             |
|    | (Note: In some countries, PayPal may require you to pay using PayPal account.)                                                                       |
|    |                                                                                                    |
|    |                                                                                                    |

Select one item. Fill in the Participant name. Then click "Add to Cart"

## Page2:

| Your shopping cart              |          |                 | Continue shopping > |                     |                                 |
|---------------------------------|----------|-----------------|---------------------|---------------------|---------------------------------|
| Description                     | Price    | Quantity        | Total               | Order Summary       |                                 |
| The 17th IERE General M<br>more | \$450.00 | - 1 +<br>Remove | \$450.00            | Item total<br>Total | \$450.00<br><b>\$450.00 USD</b> |
|                                 |          |                 |                     | Payl                | Pal Check out                   |
|                                 |          |                 |                     | Ch<br>Pay without   | eck Out<br>a PayPal account     |
|                                 |          |                 |                     |                     |                                 |

If you add the items, please click the 'continue shopping'.

When you finish to choose all the items, and If you pay with a debit, or credit card, or PayPal Credit, please proceed to click "Check Out"

Page3:

| REE                                                                                 | Choose a way to pay                                                                                                    |
|-------------------------------------------------------------------------------------|----------------------------------------------------------------------------------------------------|
| Your order summary                                                                  | Pay with my PayPai account     Log in to your account to complete the purchase                                              |
| Descriptions Amount 2015 IERE - CRIEPI Tokyo Workshop \$300.00 Item price: \$300.00 | <ul> <li>Pay with a debit or credit card, or PayPal Credit<br/>(Optional) Join PayPal for faster future checkout</li> </ul> |
| Options: item: registration ree(<br>Quantity: 1<br>Update   Remove                  | Country United States                                                                                                    |
| Item total \$300.00<br>Total \$300.00 U SD                                          | Debit or Credit Card Prepaid Gift Card PayPal Credit<br>Special Offer                                                       |
|                                                                                     | Debit or Credit card number                                                                                                 |
|                                                                                     | Payment types VISA and Paster ==                                                                                            |
|                                                                                     | Expiration date mm yy                                                                                                    |
|                                                                                     | CSC What is this?                                                                                                    |
|                                                                                     | Billing information<br>First name                                                                                           |
|                                                                                     | Last name                                                                                                    |
|                                                                                     | Address line 1                                                                                                    |
|                                                                                     | Address line 2 (optional)                                                                                                   |
|                                                                                     | City/State                                                                                                    |
|                                                                                     | ZIP code                                                                                                    |
|                                                                                     | Shipping address <sup>™</sup> Same as billing address<br>Contact information<br>Phone type<br>Woble ▼                       |
|                                                                                     | Phone number 555-555-1234                                                                                                   |
|                                                                                     | Email                                                                                                    |
|                                                                                     | 売9手への特別な福示を追加: <u>Add</u>                                                                                                   |
|                                                                                     | Click Pay to complete your purchase. Please review your information to make sure that it is<br>correct.                     |
|                                                                                     | Pay                                                                                                    |
|                                                                                     | Payments processed by PayPal                                                                                                |

Please click <u>Add</u> on the right of "Please specify participants names". You can enter any comment such as participant's name, department, address, etc. Then click "Pay" button.

| Please specify participants<br>names | Write your message here |
|--------------------------------------|-------------------------|
| Click Pay to complete your purch     | 255 characters left     |
| onor, ay to complete your puro       |                         |
| hat it is correct.                   | Pay                     |

Fill in the blanks and then click "Pay"

(And then Confirm your input data, click "Pay Now")